## 陕西中医药大学 2021 年成人学位主干课考试

## 线上平台操作须知

各位同学:本次考试为线上考试,请每位同学认真对待,积极配合!

注意事项:本次线上考试采用人脸识别监控,系统会在考试期间不定时采 集考试图像,请各位同学保持考试过程中仪表端庄,面部整洁,周围环境采光 充足。同时保持移动设备摄像头通畅,电脑端装备摄像头并保持其正常运行。

学校将于5月19—21日进行平台测试,请考生务必登录平台完成测试

0

打开

发现っ

一: 用户名及密码

学生用户名为:身份证号,初始密码: Aa+身份证后六位(如: Aa123456)

二: 手机操作说明

1、app下载,直接微信扫一扫或者进入应用市场搜索"青书学堂"

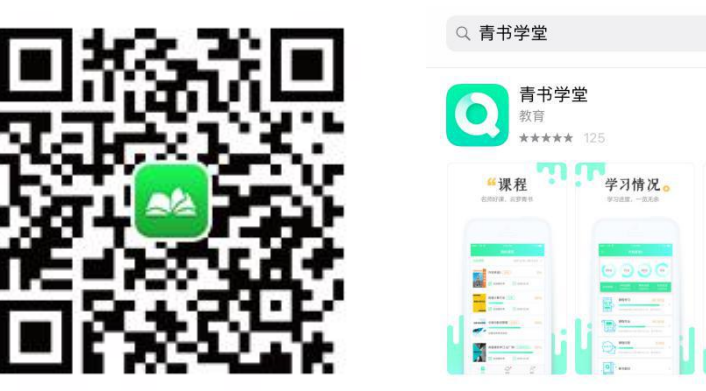

2、输入帐号密码登陆进入课程界面

当考试时间开始时:1、点击相应考试科目。2、进入课程考试选项(如图1)。 3、点击考试科目,进行人脸识别环境检测,选择"去检测",完成后点击开始考 试。4、点击开始答题,进入答题界面。5、当全部答题结束,请点击右上角"按 钮"(见图2),点击"提交试卷"(见图3),选择"确认"提交,完成本门课 程考试。

| 14:40         | .ıl 🗢                                              |   |
|---------------|----------------------------------------------------|---|
| <             | 政治(高起专)                                            |   |
|               | <b>课件学习</b> 4/60分<br>●<br>连续学习10分钟可得 1.0分。共 60分。   | > |
| تر ال         | 直播录播                                               | > |
|               | <b>课程作业</b> 0/5分<br><sup>完成在业数/课程在业员数 × 员会 共</sup> | > |
|               | 5分。                                                |   |
|               | 课程考试                                               | > |
|               | 课程资料                                               |   |
| . <b>Q</b> °+ | <b>青书教材</b> 0/20分<br>连续学习10分钟可得 1.0分。共 20分。        | > |
|               | 图 1                                                |   |

点击课程,进入"课程考试"端口

考试结束后,点击提交即完成考试

|        |             |         | 10  | 6:05 | * © 奈 HDH %1 491 58 |    |    |          |  |
|--------|-------------|---------|-----|------|---------------------|----|----|----------|--|
|        |             |         |     |      | 答题卡                 |    |    | $\times$ |  |
|        | <           | 1:55:25 | 单选题 |      |                     |    |    |          |  |
|        | ❷ 人脸识别抓拍中   | 35/35   | 1   | 2    | 3                   | 4  | 5  | 6        |  |
|        | <br> 点击右上角持 | 安钥      | 7   | 8    | 9                   | 10 | 1  | 12       |  |
|        |             |         | 13  | 14   | 15                  | 16 | 17 | 18       |  |
| 进入卜一界[ | ]           | 19      | 20  | 21   | 22                  | 23 | 24 |          |  |
|        |             |         | 25  | 26   | 27                  | 28 | 29 | 30       |  |
|        |             |         | 多选题 |      |                     |    |    |          |  |
|        |             |         | 31  | 32   | 33                  | 34 | 35 |          |  |
|        |             |         |     |      |                     |    |    |          |  |

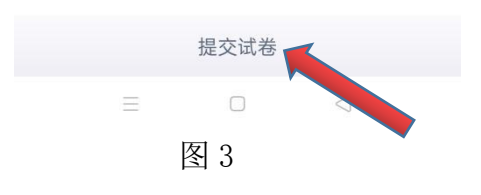

三: 电脑端操作说明

网址: www.qingshuxuetang.com/sntcm

# 1、右上角登陆按钮(图4)——输入帐号,密码,验证码(如5)

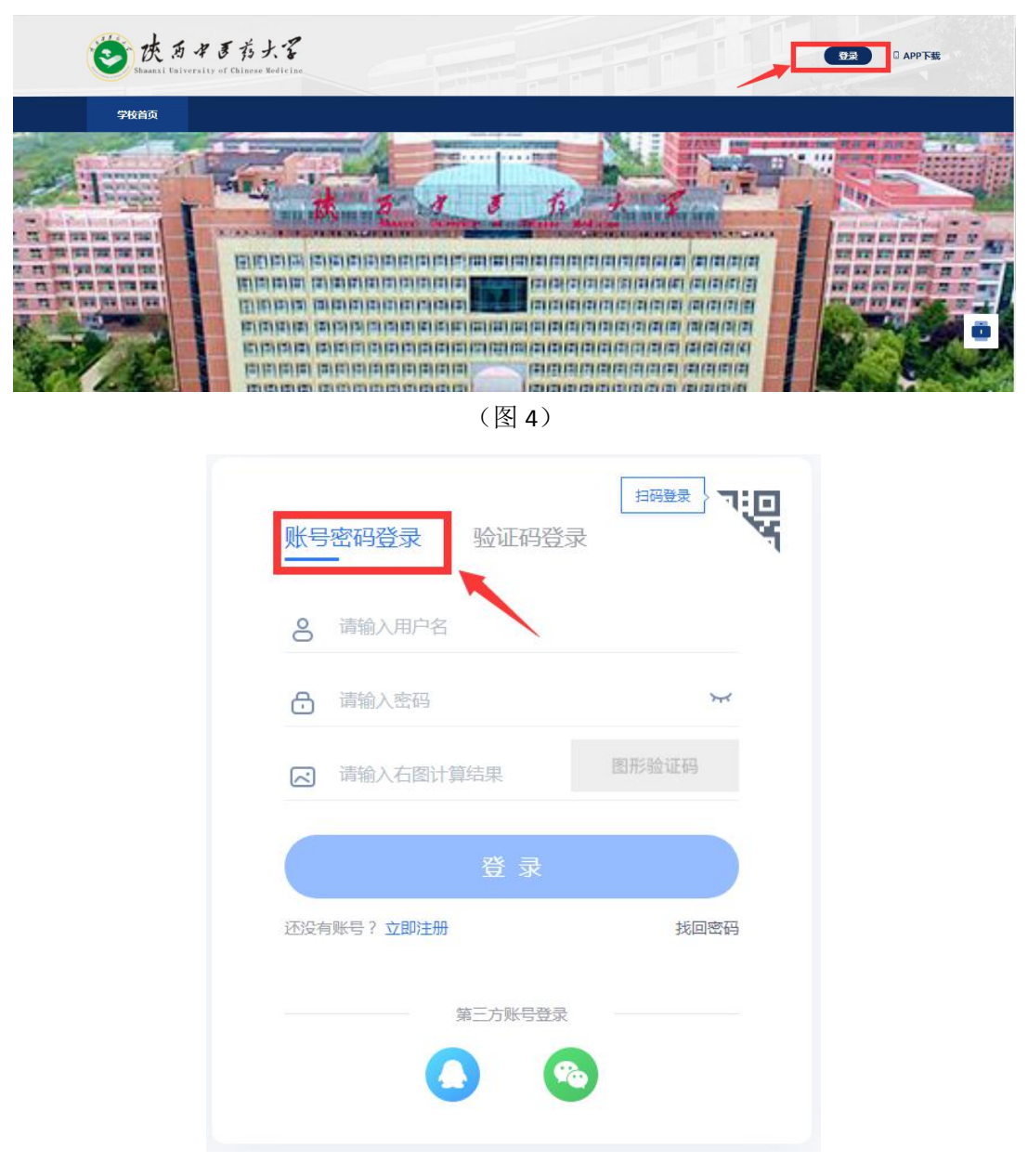

(图5)

#### 2、输入帐号密码登陆进入课程界面

当考试时间开始时:1、点击考试安排按钮。2、点击第一学期,进入下拉菜单,选择当前时间段考试科目,进入考试(见图6)。3、进行人脸识别检测,通过检测后,点击开始考试(见图7)。4、答题结束,点击下方"交卷"按钮,

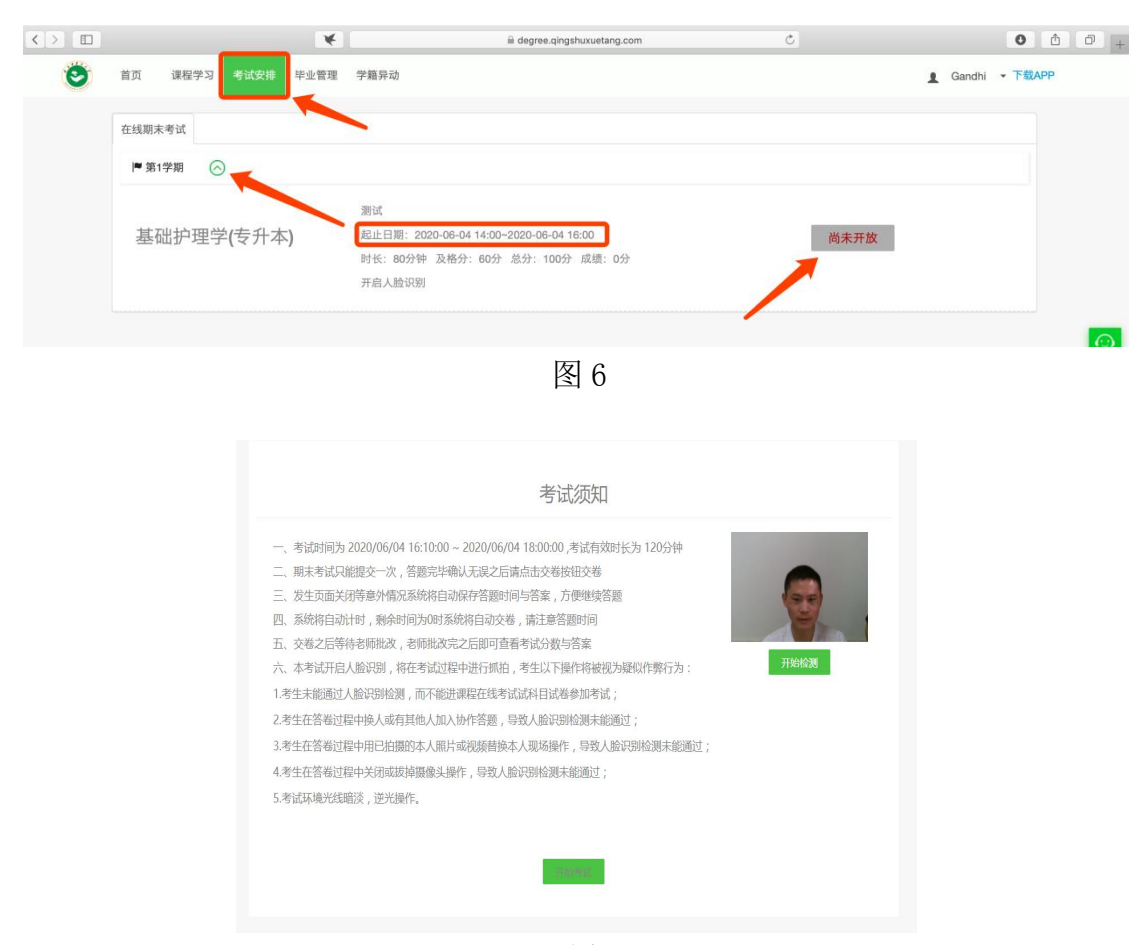

图 7

### 咨询服务电话:青书老师 4008771770,青书小曹老师:18352684545(微信同号) 青书小朱老师:17809275506

注意事项:

1、第一次登录,注意密码第一个字母大写,参考: Aa123456

2、账号密码登录进入后,需绑定手机号码(如收不到短信验证码,请注意 手机设置是否屏蔽此类短信)

3、学校将于5月19—21日进行平台测试,请考生务必登录平台完成测试

继续教育学院考籍科

2021年5月17日